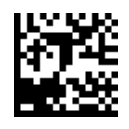

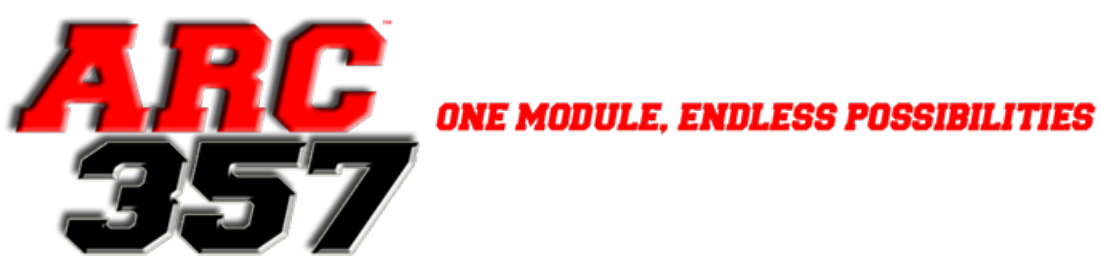

# **4" MYFORD APPLICATIONS**

INSTALL GUIDE

ARC-MFCAM357

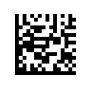

ARC-MFMULTICAM

ARC-MFSAT357

# **新花**

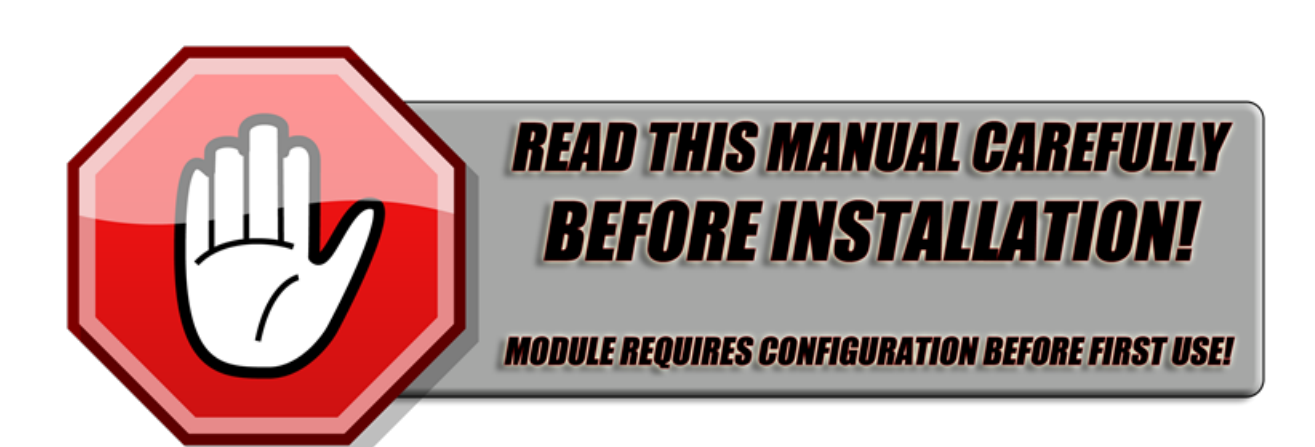

#### **MYFORD 4" DISPLAYS**

Use this manual for adding backup camera, auxiliary camera, and/or satellite radio to Ford vehicles with a 4" "MyFord" display with 12-pin connector. This install manual is not applicable to "SYNC 3" 4" Displays.

For 8" Sync 2, 8" Sync 3, or 4" Sync 3 display vehicles, see Sync 2/3 product installation guide.

#### Easy-read Install Manual

Use only the orange highlighted tab specific to the product you are installing!

Covered on this Page:

ARC-MFCAM357

**ARC-MFMULTICAM** 

ARC-MFSAT357

# CONTENTS

| 3  | MODULE CONFIGURATION START HERE! |
|----|----------------------------------|
| 4  | POWER AND SIGNAL CONNECTION      |
| 6  | SATELLITE RADIO INSTALLATION     |
| 7  | PROGRAMMING - ALL KITS           |
| 8  | CAMERA OPERATION & BEHAVIOR      |
| 9  | AUXILIARY CAMERA ACTIVATION      |
| 10 | SATELLITE RADIO OPERATION        |
| 11 | SATELLITE RADIO ANTENNA INSTALL  |
| 12 | OPTIONAL MODES                   |
| 13 | TROUBLESHOOTING                  |

## **MODULE CONFIGURATION**

# 3

Module Configuration

Covered on this Page:

ARC-MFCAM357

ARC-MFMULTICAM

ARC-MFSAT357

Before Installing:

Disconnect negative battery terminal before beginning instllation!

DIP Switches must be set before installation of interface module!

Remove 4-to-6 Pin adapter from T-Harness. This is not used.

For vehicle specific instructions for dash disassembly, reference workshop manual.

Visit www.Arc12Volt.com For more installation resources **Module must be configured before first use.** Set DIP switches using a pick or suitable tool to the desired configuration while the module is not connected to the vehicle. Switches 1-5 set the configuration, #6 sets the camera behavior, and 7 and 8 should be set to on. See the following sections for more information.

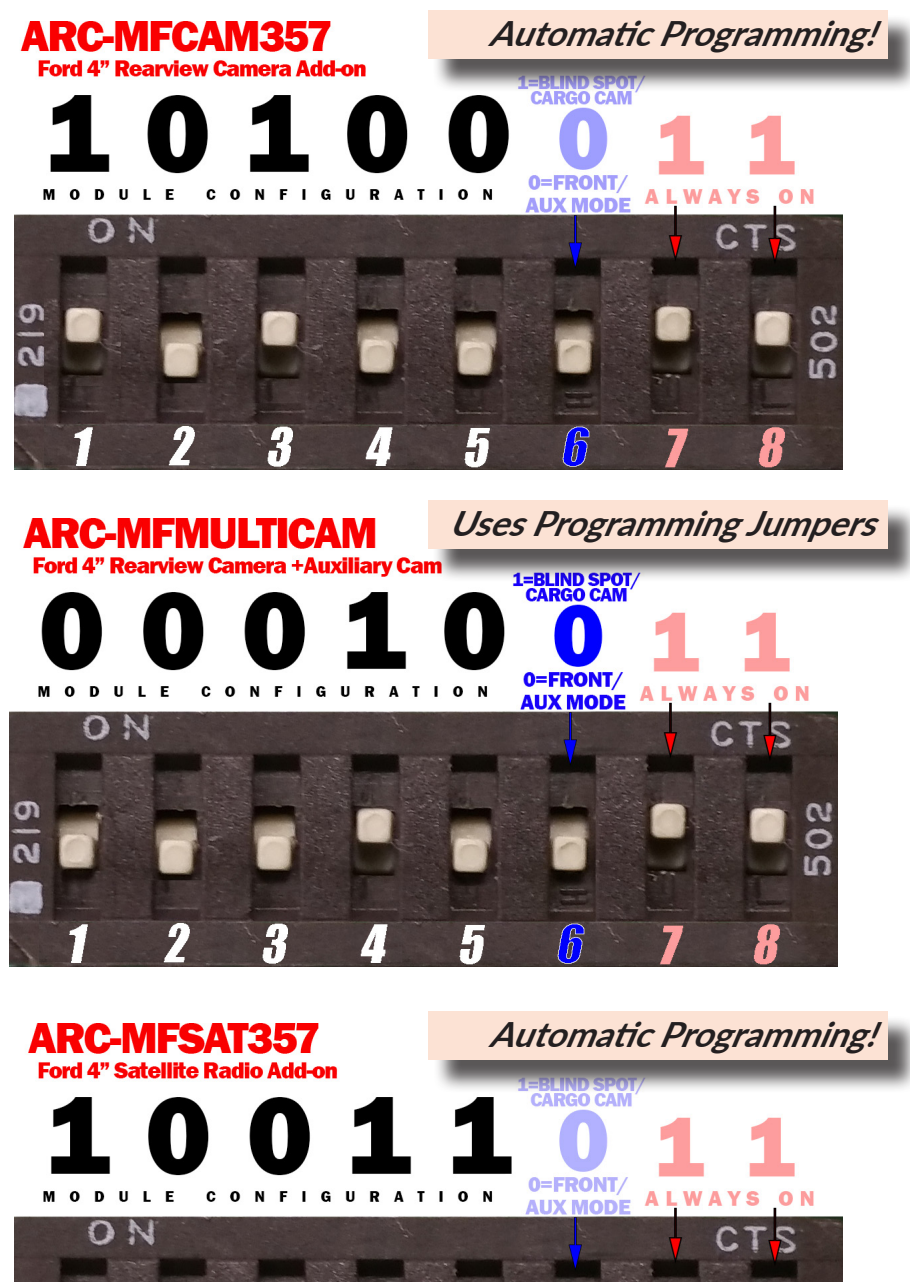

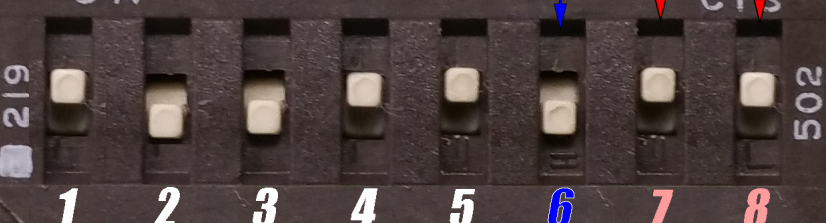

\*For both Satellite Radio and Camera add-on, contact supplier.

NOTE: 257357 Modules can only be used on ONE vehicle. The unit is locked by VIN and can be used more than once on the same vehicle in case modules are accidentally reprogrammed.

# POWER AND SIGNAL CONNECTION

For Satellite Radio Installation, skip to page 6

AUXILIARY CAMERA ADD-ON with Backup Camera (Existing or Add-On) For all other applications, continue to next page.

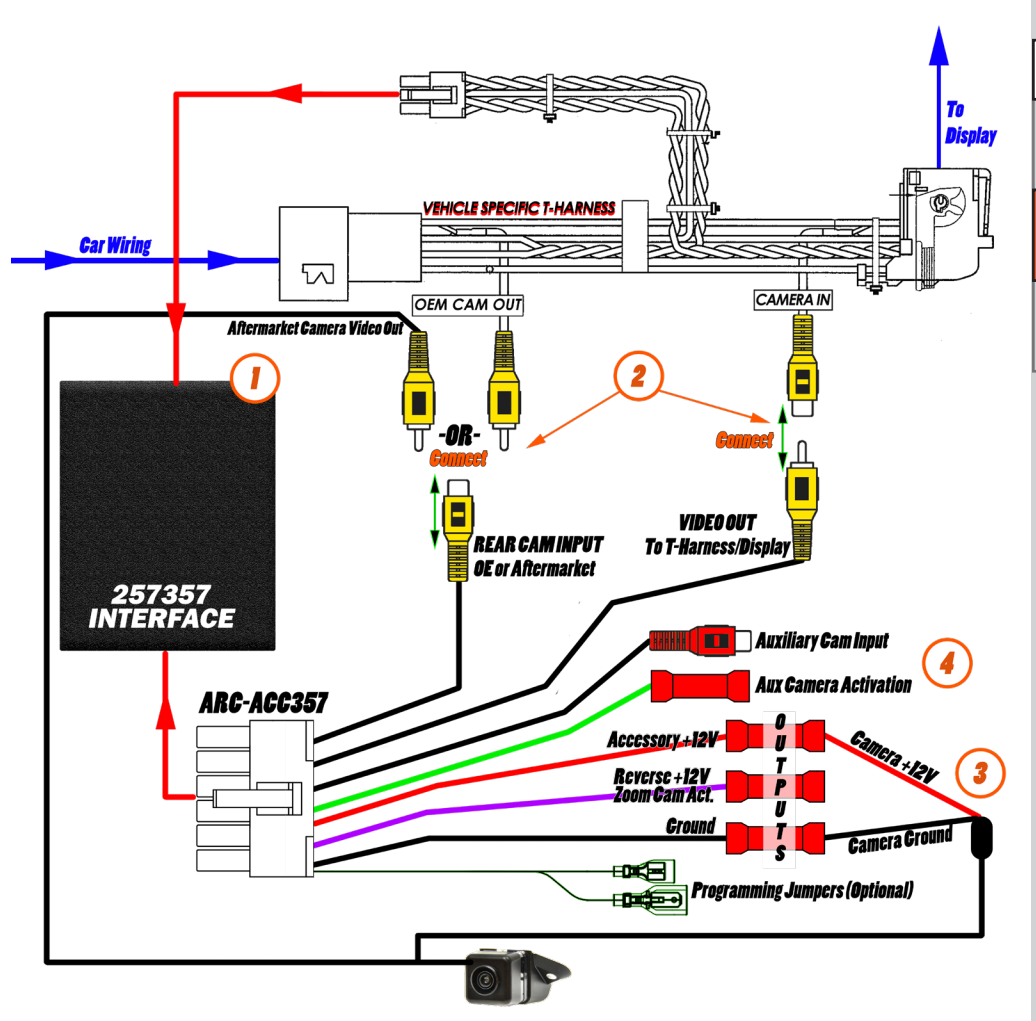

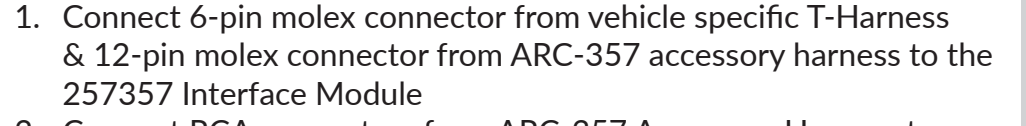

- 2. Connect RCA connectors from ARC-357 Accessory Harness to T-harness as pictured. Connect OEM Cam Out to "Rear Cam Input" only when utilizing a factory backup camera.
- 3. Connect camera power to Accessory +12V output & supplied ground. Do not use reverse power for camera.
- 4. Auxiliary Camera Connection/Activation: See Page 9

Proceed to Programming, Page 7

## Accessory Power & RCA Connections

Covered on this Page:

ARC-MFCAM357

#### ARC-MFMULTICAM

ARC-MFSAT357

#### Before Installing:

Disconnect negative battery terminal before beginning instllation!

DIP Switches must be set before installation of interface module!

Remove 4-to-6 Pin adapter from T-Harness. This is not used.

For vehicle specific instructions for dash disassembly, reference workshop manual.

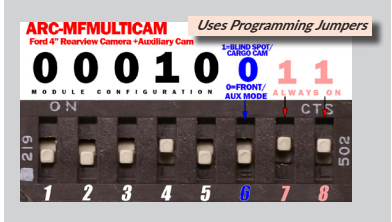

Visit www.Arc12Volt.com For more installation resources

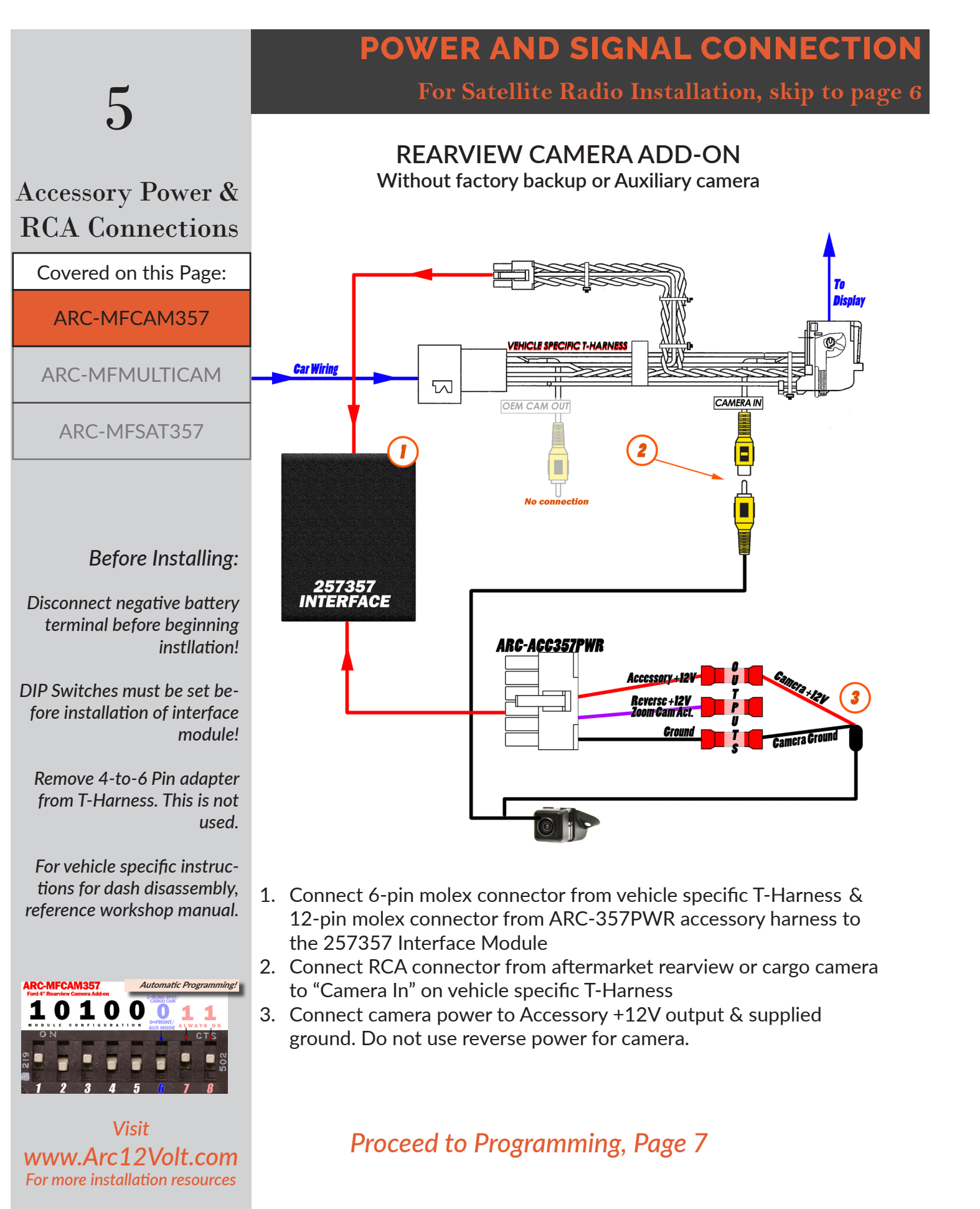

# SATELLITE RADIO INSTALLATION

#### "MyFord" 4" Satellite Radio Add-On Requires compatible Sirius ready ACM

Radio must be programmed to as-built data prior to installation WRITE DOWN SIRIUS ESN BEFORE INSTALLING ACM!

- 1. Install pre-programmed ACM (Radio). If radio has not been pre-programmed, have a Ford dealership program the radio to as-built data before proceeding.
- 2. Remove FCDIM (4" Display) from vehicle and install supplied T-Harness. Remove 4-to-6 Pin adapter and connect interface module to T-Harness. The 12-pin connector on the interface module is not used.
- 3. Install supplied magnetic mount Sirius antenna on **outside** of vehicle at highest possible point. Use 3M VHB or similar adhesive for installation on aluminum body vehicles. *Factory Ford Sirius antennas and accompanying wiring is compatible with this kit, and may be purchased from your local Ford dealer. More information on Page 10*
- 4. Connect antenna to gold FAKRA connector on radio.

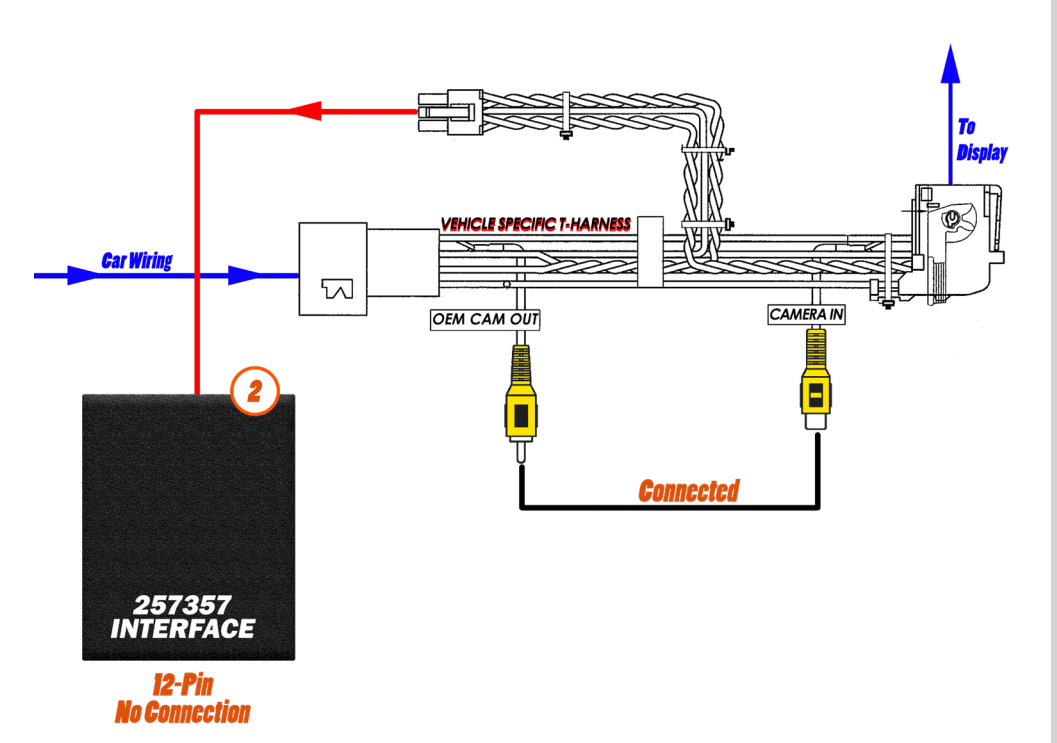

### Continue to next page for Programming

# 6

## Satellite Radio Installation

Covered on this Page:

ARC-MFCAM357

ARC-MFMULTICAM

#### ARC-MFSAT357

#### **Before Installing:**

Disconnect negative battery terminal before beginning instllation!

DIP Switches must be set before installation of interface module!

Remove 4-to-6 Pin adapter from T-Harness. This is not used.

For vehicle specific instructions for dash disassembly, reference workshop manual.

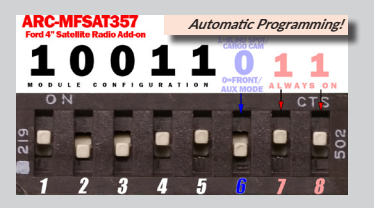

Visit www.Arc12Volt.com For more installation resources

For ALL CONFIGURATIONS

PROGRAMMING

## Programming

Radio and/or Display Programming Backup Camera and/or Satellite Radio Applications DIP SWITCHES MUST BE SET BEFORE PROCEEDING!

| Covered on this Page:                                                                                                    |                                                                                                    |
|----------------------------------------------------------------------------------------------------|----------------------------------------------------------------------------------------------------|
| ARC-MFCAM357                                                                                                    | ARC-MFSAT357 & ARC-MFCAM357                                                                                                    |
| ARC-MFMULTICAM                                                                                                    | <ol> <li>With vehicle Ignition OFF Install T-Harness with Interface Module<br/>behind FCDIM (Display). Connect vehicle battery at this time.</li> <li>Turn vehicle Ignition to ON/RUN. Do not start vehicle.</li> </ol>                                                                                                    |
| ARC-MFSAT357                                                                                                    | 3. Programming will initiate automatically at this time. Display and au-<br>dio system should <b>restart twice.</b> This entire process should take less                                                                                                    |
| Before Installing:<br>Disconnect negative battery<br>terminal before beginning                                                                                  | <ul> <li>than 1 minute. Radio display will go black during programming and may display "Diagnostics Mode".</li> <li>4. Test Programming by placing vehicle in reverse for rear camera operation, or locating "Sirius" source for Satellite radio operation.</li> <li>5. If programming is unsuccessful, turn key off, disconnect module, verify DIP switch settings, and perform procedure again.</li> </ul>                                                                                                    |
| DIP Switches must be set be-<br>fore installation of interface                                                                                                  | Manual Programming                                                                                                    |
| module!                                                                                                    | ARC-MFMULTICAM ONLY                                                                                                    |
| Remove 4-to-6 Pin adapter<br>from T-Harness. This is not<br>used.<br>For vehicle specific instruc-<br>tions for dash disassembly,<br>reference workshop manual. | <ol> <li>With vehicle Ignition OFF Install T-Harness with Interface Module<br/>behind FCDIM (Display). Connect vehicle battery at this time.</li> <li>Turn vehicle Ignition to ON/RUN. Do not start vehicle.</li> <li>Connect programming jumpers. Programming will initiate at this<br/>time. Display and audio system should restart twice. This entire<br/>process should take less than 1 minute. Radio display will go black<br/>during programming and may display "Diagnostics Mode".</li> <li>Test Programming by placing vehicle in reverse to test rear camera<br/>operation.</li> <li>If programming is unsuccessful, turn key off, disconnect module,<br/>verify DIP switch settings, and perform procedure again.</li> <li>After successful programming, disconnect programming jumpers.<br/>Failure to do so may result in unintended future programming.</li> </ol> |
| Visit<br><b>www.Arc12Volt.com</b><br>For more installation resources                                                                                            | See camera operation on <b>Page 8</b><br>Sirius satellite radio operation on <b>Page 10</b>                                                                                                    |

For Satellite Radio skip to Page 10

## "MyFord" 4" Backup Camera and/or Auxiliary Camera

#### **IMPORTANT NOTES**

- If camera functionality is tested without camera(s) fully powered and connected, system may display a "Camera not Available" message and will temporarily disable camera input. Allowing the vehicle to sit for 5 minutes with ignition off will reset the function.
- Display may stay in reverse camera mode until vehicle is driven to **7MPH.** This is a factory function and cannot be changed.
- The zoom icon can only be used with a compatible zoom camera. For interfacing the zoom icon, see page 12 - "Optional Modes"
- Adding camera to a 4" MyFord display not already equipped requires a compatible 4" Display. Your kit supplier can tell you if your display is compatible. You can also measure resistance between pins 6 and 12 on the back of the display. If resistance is ~75 Ω, display is camera compatible.

|   | camera compatible.                                                                                                    |                                                                                                    |                                                                                                    |
|---|----------------------------------------------------------------------------------------------------|----------------------------------------------------------------------------------------------------|----------------------------------------------------------------------------------------------------|
|   | Manual Activation                                                                                                    |                                                                                                    | Before Installing:                                                                                                    |
| • | On compatible vehicles, the second<br>pressing and holding the "OK" be<br>radio controls, or the steering will<br>more to return to normal operate<br>work, try the SYNC Voice comme<br>Note: ARC-MFCAM357 Single Co<br>of the backup camera using the<br>must be changed to the ARC-MI<br>programming. | ondary camera can be activated by<br>utton for 3 seconds on either the<br>heel. Press the "OK" button once<br>ion. If the OK Button does not<br>and button. <i>See diagrams</i><br>Cam Kit will allow manual activation<br>OK button, but the DIP Switches<br>FMULTICAM configuration <b>after</b> | Disconnect negative battery<br>terminal before beginning<br>instllation!<br>DIP Switches must be set<br>before installation of interface<br>module!<br>Remove 4-to-6 Pin adapter |
|   | be connected to +12V or Groun                                                                                                    | d to activate the secondary camera.                                                                                                    | used.                                                                                                    |
|   | right blinker in compatible vehic<br>you will need to use the manual                                                                                                    | For vehicle specific instructions<br>for dash disassembly, reference<br>workshop manual.                                                                                                    |                                                                                                    |
|   | Default Auxiliary                                                                                                    | Camera Behavior                                                                                                    |                                                                                                    |
|   | Front/Aux/Cargo Mode<br>DIP Switch #6 = OFF                                                                                                    | Blind Spot/Aux Mode<br>DIP Switch #6 = ON                                                                                                    |                                                                                                    |
| • | Speed Limited to 7MPH*<br>No activation time limit<br>For off-road use only<br>Backup Camera Priority over                                                                                                    | <ul> <li>Time Limited to 30 Seconds*</li> <li>No activation speed limit</li> <li>Automatic right blind spot triggering in compatible vehicles*</li> </ul>                                                                                                    |                                                                                                    |

 Backup Camera Priority over Auxiliary Camera\*

\*Can be adjusted with ARC-357 PC Configuration Tool

Visit www.Arc12Volt.com For more installation resources

# 8

#### Camera Operation & Behavior

Covered on this Page:

ARC-MFCAM357

#### ARC-MFMULTICAM

ARC-MFSAT357

# 9

Camera Activation & Wiring

Covered on this Page:

#### ARC-MFCAM357

ARC-MFMULTICAM

ARC-MFSAT357

#### Before Installing:

Disconnect negative battery terminal before beginning instllation!

DIP Switches must be set before installation of interface module!

Remove 4-to-6 Pin adapter from T-Harness. This is not used.

For vehicle specific instructions for dash disassembly, reference workshop manual.

Visit www.Arc12Volt.com For more installation resources CAMERA OPERATION & ACTIVATION

For Satellite Radio skip to Page 10

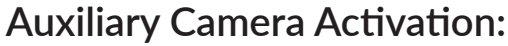

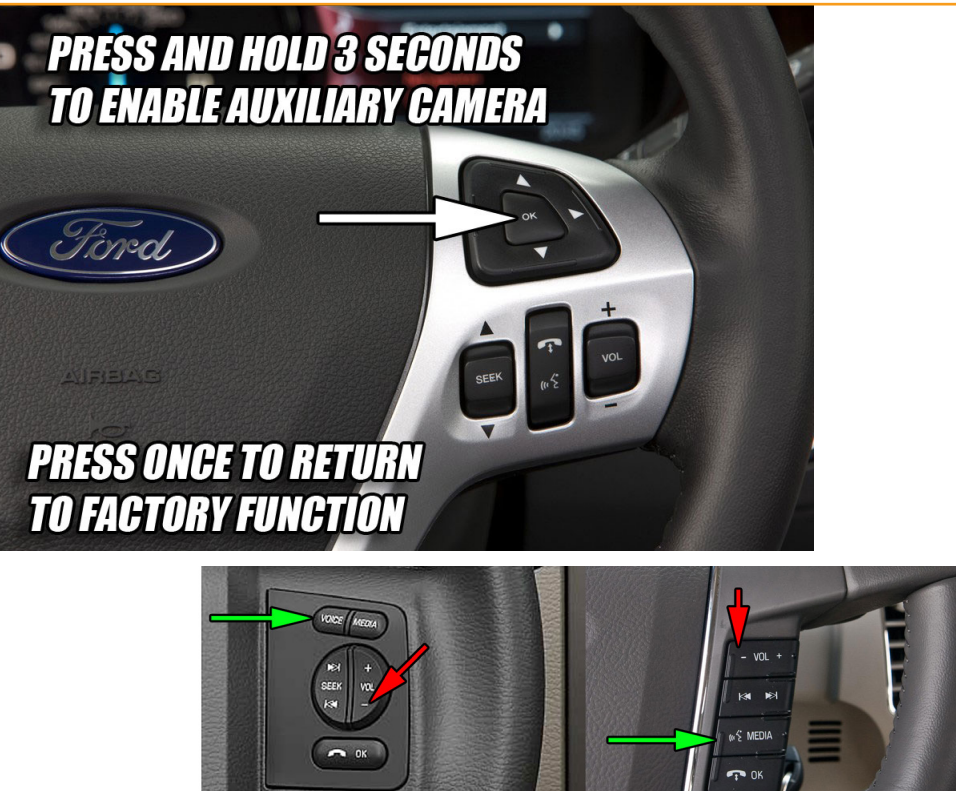

#### Note: On some vehicles, such as F-Series SuperDuty, the OK Button will not activate the AUX camera.

Press and hold the SYNC Voice Command button to enter the auxiliary camera and Volume Down to exit.

#### Aux Camera Wiring Example: Cargo Cam w/ARC-MFMULTICAM

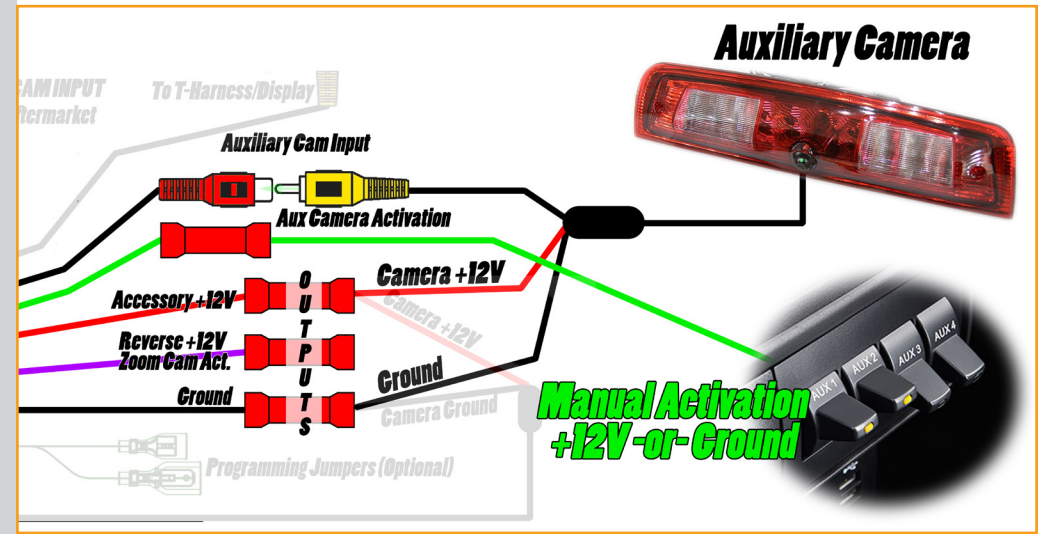

## **SATELLITE RADIO OPERATION & USE**

#### Accessing Sirius on vehicles without a 'SAT' button:

**lote:** To scroll through the following menus and <u>make adjustments</u>, press  $\blacktriangle$  /  $\bigtriangledown$  or  $\triangleleft$  /  $\triangleright$ . Press  $\triangleleft$  to eturn to the previous screen or  $\triangleright$  to advance to the next screen. At any time, you can press MENU to lose the menu screen.

#### o get to SIRIUS (if equipped): From AM/FM, hit < Twice OR MORE to bring you to list of sources. Scroll down and select Sirius.

· Scan: Select for a brief sampling of all available channels.

• Show ESN: Select to view your Satellite Radio Electronic Serial Number (ESN). You will need this number when communicating with SIRIUS\_ to activate, modify or track your satellite radio account.

• Channel Guide: Select to view a listing of available satellite radio channels. Press OK or to enter the Channel Guide and then scroll through available channels. In this guide, you can choose to Tune Channel, Skip Channel or Lock Channel by pressing the OK button when the desired channel is selected. Once a channel has been skipped or locked, you can only access those channels by pressing Direct and entering in the channel number. Locking or unlocking a channel also requires you to enter your PIN.

• Set Category: Select to scroll through a list of available SIRIUS\_ channel categories (Pop, Rock, News, etc.) Note: If you select a category, the seek and scan functions will only stop on channels in that category.

• Alerts: Select this to create an alert for a <u>particular song</u> or artist or team. The system will then alert you when it is playing on another channel. From this screen you can also maintain alerts,

enable/disable and delete alerts from your list. You can save up to 20 alerts. If you attempt to save an alert and your list is full, the system will prompt you to delete one.

 Unlock All Stations: Select this and use your PIN to unlock all previously locked channels (from the parental lock feature).

 Skip No Stations: Select this feature and use to 'unskip' all channels you previously selected to skip.

Parental Lock (PIN): Select to create a PIN which will allow you to lock or unlock certain channels.
 Note: Your initial PIN is 1234.

# ARC-MFMULTICAM

ARC-MFSAT357

Covered on this Page:

ARC-MFCAM357

10

Satellite Radio

Operation

#### **Before Installing:**

Disconnect negative battery terminal before beginning instllation!

DIP Switches must be set before installation of interface module!

Remove 4-to-6 Pin adapter from T-Harness. This is not used.

For vehicle specific instructions for dash disassembly, reference workshop manual.

Visit www.Arc12Volt.com For more installation resources

# 11

# SATELLITE RADIO ANTENNA INSTALL

Here's how to route the antenna cable from the Magnetic Mount Antenna to your SIRIUS Radio, when the antenna is mounted above the windshield. See the detailed explanations below the main illustration. You can also view the detailed break-out illustrations for each major step by clicking on the

Use a plastic blunt putty knife, a credit card, a plastic knife, or similar blunt tool to lift the rubber molding around the windshield and tuck the

#### Sat Radio Antenna Routing:

#### Satellite Radio Antenna Install

#### Covered on this Page:

#### ARC-MFCAM357

#### **ARC-MFMULTICAM**

#### ARC-MFSAT357

#### **Before Installing:**

Disconnect negative battery terminal before beginning instllation!

DIP Switches must be set before installation of interface module!

Remove 4-to-6 Pin adapter from T-Harness. This is not used.

For vehicle specific instructions for dash disassembly, reference workshop manual.

Visit www.Arc12Volt.com For more installation resources

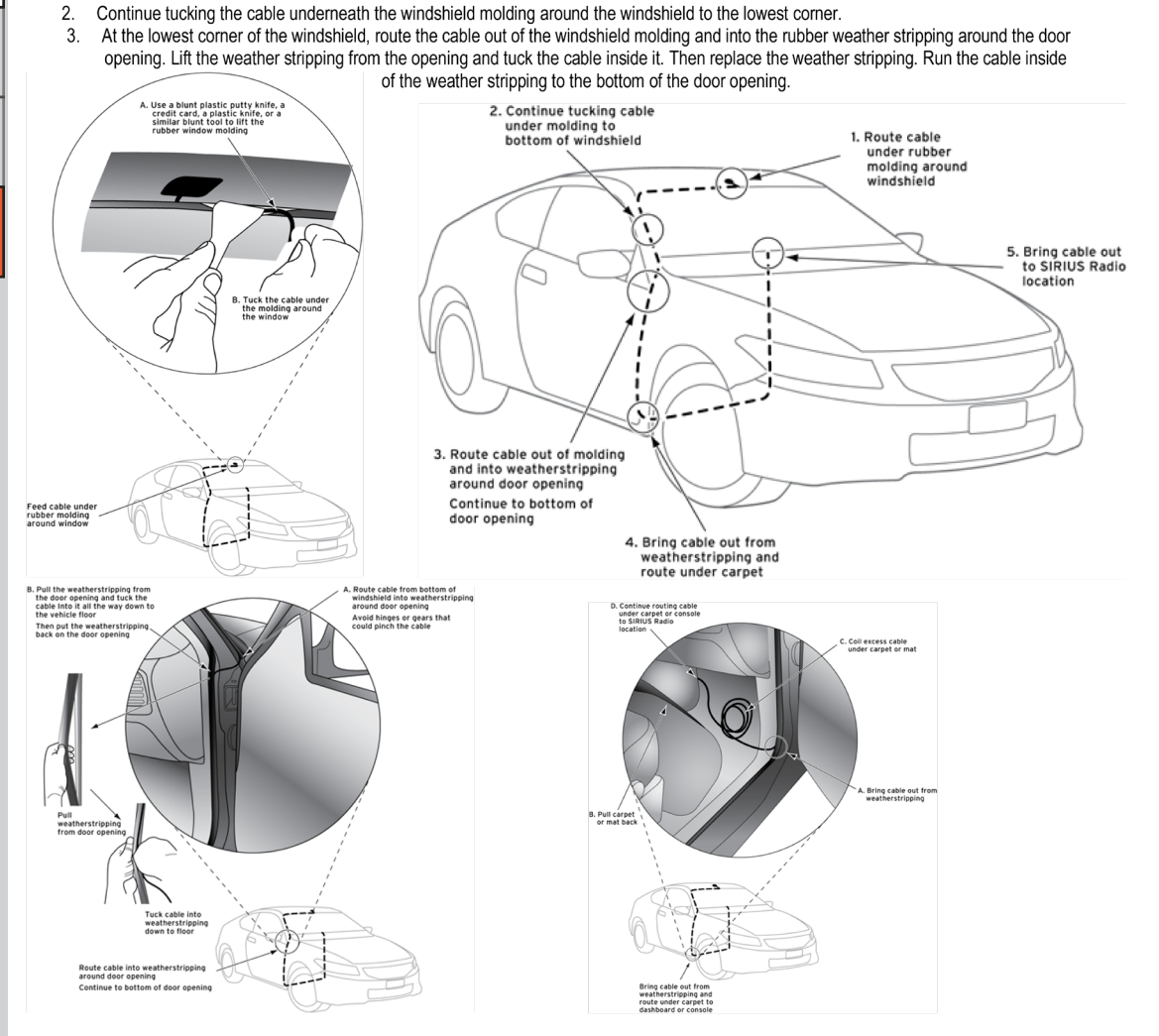

- Pull the cable out of the weather stripping at the bottom of the door opening and route it under the carpet toward the dashboard. Coil any 4 excess cable in a hidden location, such as under the carpet, keeping it away from any vehicle pedals or controls. Secure the excess cable with cable tidies or wire ties
- 5. Bring the end of the cable out near your XM Radio location. Leave yourself enough cable so you can easily connect it to the radio.

Image and instructions credit: www.SiriusXM.com

Routing the Antenna Cable from the Windshield

link that is highlighted in blue in each section.

antenna cable underneath it.

1.

2

Fore more information on antenna installation, visit: shop.siriusxm.com/installation

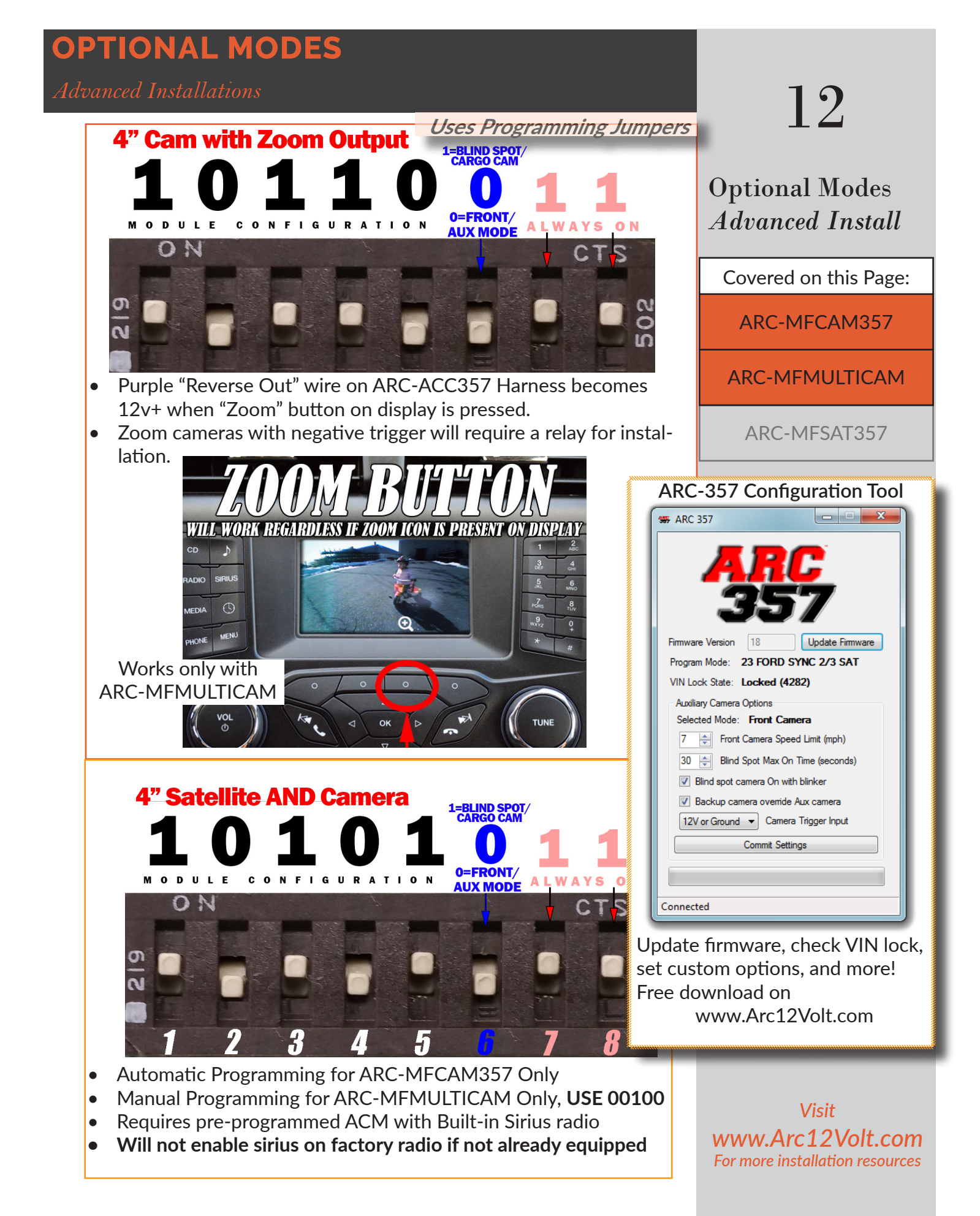

# 13

## Troubleshooting

Covered on this Page:

ARC-MFCAM357

**ARC-MFMULTICAM** 

ARC-MFSAT357

**Before Installing:** 

Disconnect negative battery terminal before beginning instllation!

DIP Switches must be set before installation of interface module!

Remove 4-to-6 Pin adapter from T-Harness. This is not used.

For vehicle specific instructions for dash disassembly, reference workshop manual.

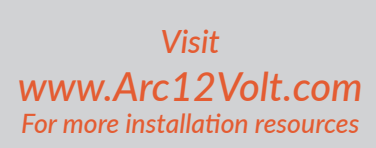

# **REAR-VIEW CAMERA TROUBLESHOOTING GUIDE** MODULE, ENDLESS POSSIBILITIES

| Problem                                                             | Probably Cause                                               | Correction                                                                                                    |
|---------------------------------------------------------------------|--------------------------------------------------------------|----------------------------------------------------------------------------------------------------|
| Screen display is blank, blue, or<br>displays "No Camera Available" | Ford vehicles: Incompatible Display<br>Camera not powered on | 1. Replace Display with compatible display - <i>See chart.</i><br>1. Confirm 12V ACC power is supplied to camera.<br>2. Confirm camera not powered from reverse signal or reverse bulb.                                                                                               |
|                                                                     | Video RCA connectors not connected properly                  | <ol> <li>Rear view camera only kit: Plug camera directly into T-harness at rear of display "Camera In".</li> <li>Multi-Camera Kit: Refer to diagram for RCA routing. Confirm "Video out" from black box is<br/>connected to "Camera/Video In" on T-Harness behind display.</li> </ol> |
|                                                                     | Faulty Camera                                                | <ol> <li>Use test camera powered by 12V constant and plugged directly into T-Harness behind display to<br/>verify.</li> <li>Replace Camera.</li> </ol>                                                                                                    |
|                                                                     |                                                              |                                                                                                    |
| Screen does not change when<br>Ivehicle is put into reverse         | DIP Switches are not set properly                            | 1. Check DIP Switch configuration - See chart in manual.<br>2. Flip each DIP switch back and forth once to ensure proper seating of switch.                                                                                                    |
|                                                                     | Camera signal not available                                  | 1. See "Screen Display is blank" troubleshooting.                                                                                                    |
|                                                                     |                                                              | 2. Ford 4" displays will disallow video signals if tested without a signal until the vehicle has                                                                                                    |
|                                                                     | Vehicle has not completed re-learn procedure                 | completed a tull power cycle.<br>1. Ford Vehicles: After verifying DIP switch settings, unplug module with key off. Reconnect                                                                                                    |
|                                                                     |                                                              | moaule and tollow programming instructions again.<br>2. Chrysler Vehicles: Radios require <b>two</b> full power cycles before programming will be accepted.                                                                                                    |
|                                                                     |                                                              | To properly shut down the vehicle, turn key off, open and close drivers door, and lock vehicle.<br>Push-to-Start or Proximity-key vehicles should have the key moved 15ft away from vehicle. Allow                                                                                    |
|                                                                     |                                                              | vehicle to sit for 5 minutes. Perform this process twice.                                                                                                    |
| Vehicle displays blue screen                                        | Module set to "Blind Spot" mode                              | 1. Set DIP Switch number 6 to "Off/0".                                                                                                    |
| only when right blinker is used                                     |                                                              | 2. OR Use ARC-357 Configuration tool to disable automatic blind spot activation.                                                                                                    |